## **GUIA DE INSCRIPCIÓN**

Paso 1 : Ingresar al enlace <u>https://auladigital.cnsd.gob.pe/</u> y presionar en **"Entrar"** en la parte superior derecha.

| 🎲 g | JOD.PE Centro de Conocimiento Digi                                                           | jital                                                                                                    |                                                                                                    | O tow |
|-----|----------------------------------------------------------------------------------------------|----------------------------------------------------------------------------------------------------|----------------------------------------------------------------------------------------------------|-------|
| 3   |                                                                                              | CENTRO NACIONAL DE SEGURIDAD DI<br>CURSOS DIGITAL<br>Gratuitos<br>Capacitate en Seguridad Digital,<br>cursos disponibles las 24 horas. | IGITAL<br>Ies                                                                                                    | Ē     |
|     | consigned of sessions<br>period and a sessions<br>restores<br>Genetion de Resignes Digitales | Hatchcore contact                                                                                                    | Control Processing of the Second Second Seco |       |

Paso 2 : Aparecerá la siguiente pantalla debiendo presionar en "Crear nueva cuenta"

| gob.pe Centro de Conocim | iento Digital                                                                                          |                                                                                                    |      |
|--------------------------|----------------------------------------------------------------------------------------------------|----------------------------------------------------------------------------------------------------|------|
|                          | Nombre dirussans<br>Conzella<br>Geostar nombre de ussante<br>Acceder                                   | , Childó su nombre de usuario o contrateña?<br>Las Cookers debre estar hubitadas en su<br>navegador 🕡 | 1. Y |
|                          | Registrarse como usuario<br>Para acoste a esta papa dete crear una cuenta primero<br>Crear name tuente |                                                                                                    |      |

| 🤯 gob.pe | Centro de Conocimiento Digital |                                                                                                    |
|----------|--------------------------------|----------------------------------------------------------------------------------------------------|
|          |                                |                                                                                                    |
|          |                                | Centro de Conocimiento Digital                                                                                                    |
|          |                                | Nueva cuenta ~ Colaparitodo                                                                                                    |
|          |                                | Crear un nuevo usuario y contraseña para acceder al sistema Nomer de unario     O     -Rear fromer es usuro                                                                                                    |
|          |                                | La contrateñ debeñ tener al merco E carecter(es), al menco 1 digitos), al menco 1 minisculad), al menco 1 megósculad), al menco 1 megósculad), al menco 1 megósculad), al menco 1 carecter(es), al el carecter el carecter el |
|          |                                | Por favor, escriba algunos datos sobre usted  Drecide de came                                                                                                    |
|          |                                | Corres (de nuevo)                                                                                                    |
|          |                                | Aperidoxa)                                                                                                    |
|          |                                | Cubid Felo Seecone tu più a                                                                                                    |
|          |                                | Progurta de laguridad 0 📄 Na soy un stot                                                                                                    |
|          |                                | Crear cuenta. Console<br>En esse formularis hay campos obligesories @                                                                                                    |

Paso 3 : Registrar todos los datos solicitados y al finalizar presionar "Crear cuenta"

Paso 4: Recibirá un correo indicando **"Confirmación de la cuenta creada Centro de conocimiento digital",** tal cual se muestra en ejemplo adjunto.

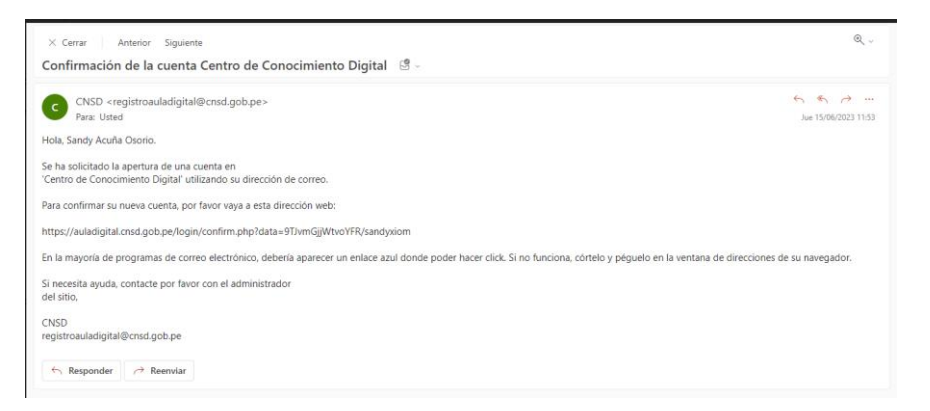

Paso 5: Ingresar al enlace que aparece en el correo y se abrirá la ventana que a modo de ejemplo se muestra a continuación.

| gob.pe                     | Centro de Conocimiento Digital             | 🌲 🗭 🤉 - 👘 sandy Acuña 🔵 -          |
|----------------------------|--------------------------------------------|------------------------------------|
| 🖨 Inicio 🛛 🖓 Área personal | 🛗 Eventos 🛛 💼 Mis Cursos                   | 💷 Ocultar bloques 🖌 Vista estàndar |
| s Regatro confirmado       |                                            |                                    |
|                            | Gracias, Sandy Acuña<br>Registo continuado |                                    |
|                            | Circlinae                                  |                                    |
|                            |                                            |                                    |

Paso 6: Presionar en "Continuar" y se abrirá la siguiente ventana

| gob.pe                                               | Conocimiento Digital             | 🌲 🗭 😋 • 🛛 Sandy Acuña 🔵 •                                                                                     |
|------------------------------------------------------|----------------------------------|----------------------------------------------------------------------------------------------------|
| 📻 inico 🛛 🏤 Área personal 🛛 🛗 Eventos                | 🖀 Mis Cursos                     | Personalizar esta página 🛛 🔤 Ocultar bioques 🧩 Vissa estándar                                                 |
| Contenido del Panel Pestaña 2                        | Pestaña 1                        | <ul> <li>Linea de tiempo</li> <li>○ ·</li> </ul>                                                              |
| Cursos accedidos recientemente                       | 8                                | No hay actividades previstas                                                                                  |
| ■ Vista general de curso                             | No hay runnes recientes          | Archivos privados     No hay archivos disponibles     Gestionar archivos privados                             |
| Todos (a excepción de los eliminados de la visita) 1 | 는 Norther dat carbo * 🖀 Tagica * | Surainte prime     Surainte celleres 5 minutes     Suraintes cellere (últimos 5 minutes)     Sandy Aurora (4) |
|                                                      |                                  | Insignias recientes  No time insignias que mostrar                                                            |
|                                                      |                                  | Calendario                                                                                                    |

Hacer click en "Inicio" en la parte superior izquierda.

Paso 7 : Se mostrará la siguiente ventana, una vez en esta pantalla debe hacer click en curso "Habilidades digitales".

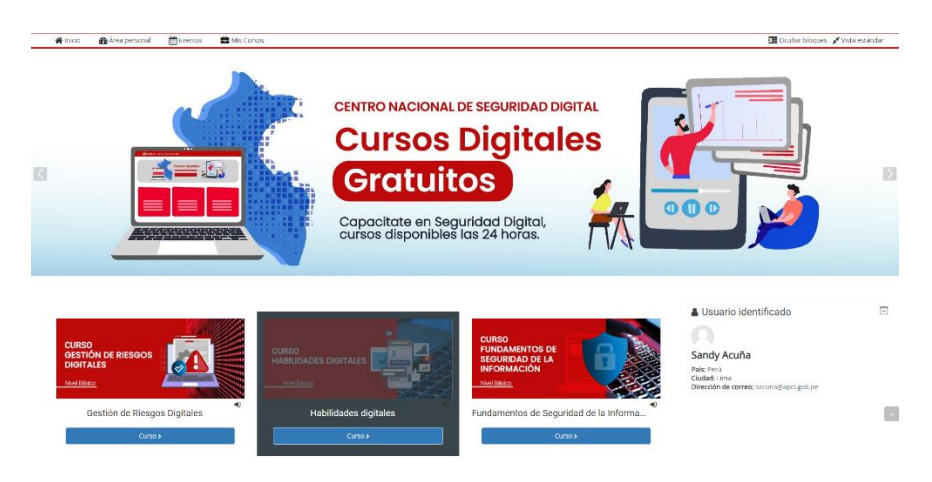

Paso 8: Se abrirá la ventana que vemos a continuación, presione en **"Matricularme"** y ya estará registrado.

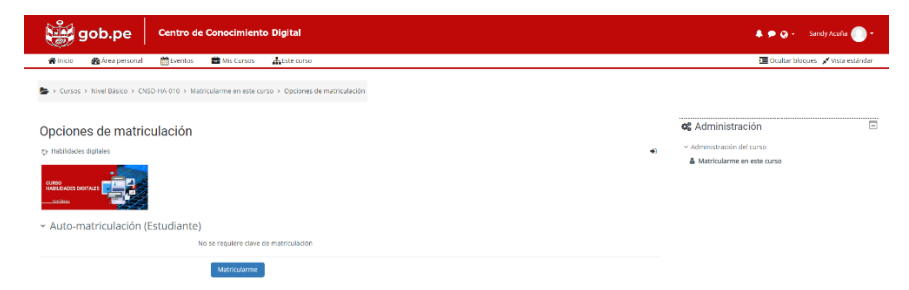

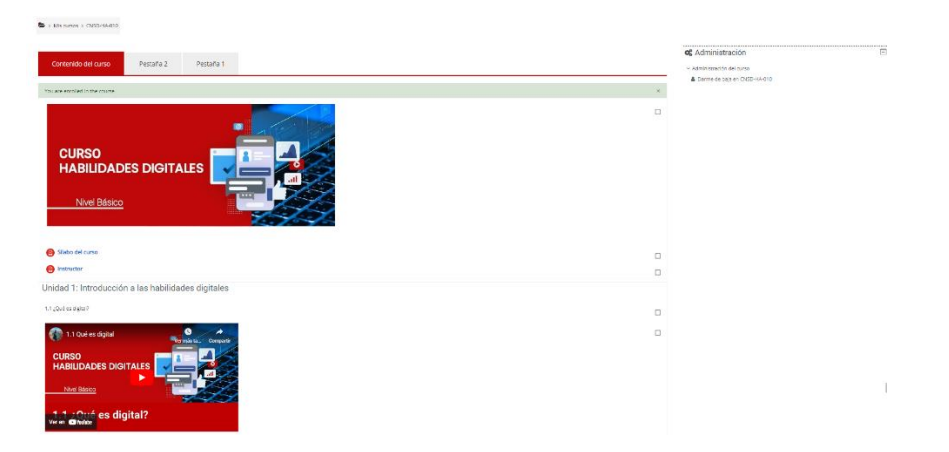

Una vez matriculado se mostrará esta ventana con lo cual ya puede iniciar el curso.